# **Lesson 2: SankofaPOWER – Foundations of GIS** *Lab Instructions*

In this lab we will download QGIS and make our first map to correspond with our interviews!

### **Download & Install QGIS**

This is <u>best done on a computer</u> as the mobile and tablet apps are primarily for field data collection.

You will need about 1 Gb of available storage on your computer.

1) Visit <u>https://qgis.org/download/</u>

- a) Please find your operating system (OS) and **download** the Long Term Version (LTR) of QGIS.
- b) Once downloaded, **install** the program. This may take some time.

c) If you run into issues, there is more documentation here: <u>https://qgis.org/resources/installation-guide/</u>.

Your instructor will also be happy to assist!

### **Starting a QGIS Project**

1) Organization is essential for GIS projects!

- a) Open your <u>file manager</u> application and navigate to **Desktop**.
- b) Create a new folder for this project called, Sankofa Interview GIS
- c) Within this new folder, create one more folder called, Data
- 2) Now, let's start QGIS. This can be done like any other application on your computer.

a) Your screen should look something like this ->

3) Finally, we will begin a new project

a) Double click on **New Empty Project** under Project Templates

b) Click on the **Project** tab at the top left and select **Save As** 

| 🧔 🎕 🗸 🖊 🐝 🕅                                                                                                    | 🥂 / 長 信友・認者 べ 前日 かけ (手 乳) 🎕 🖛 (ち ち ち ち ) 🔍 🕲 🏟 ( 🔩 ( 🖬 )                                                                                                    |                                                                                                    |
|----------------------------------------------------------------------------------------------------|----------------------------------------------------------------------------------------------------|----------------------------------------------------------------------------------------------------|
| R - E - R - R I I R R                                                                                                    | 診園 - 1 鶏・2 場合 会 あ 国・                                                                                                    |                                                                                                    |
| owser 200                                                                                                    | News                                                                                                    | Processing Toolbox                                                                                                    |
| Soft at e     forwards     forwards | Crowdfunding: QGIS 3D for Open Source Digital Twins • • • • • • • • • • • • • • • • • • •                                                                                                    | Q. Search.                                                                                                    |
| MSSQL     WMSSWITS     Wector Tiles     Wortor Tiles     Wortor Tiles     Wortor Tiles     Wortor Tiles     Wortor Tiles     Statistonerlight     Statistonerlight     WVCS                                                                                                    | QGIS for Peace<br>A missage of paix form the QGS Community: We, the divelopers, contributors and community members of the QGIS Project<br>QGIS has a value to the sport of a powerful tool to support the creation of a just and humane society. We want to enable a work<br>where very periors has a value, the ability's depress, and be secure in, their terms in their homes, values, torns, cites and<br>community. Where boots the QGS are used to be boother of a class on work to support a sustandare torrinoment, as ordered<br>and there were periors has a value, the ability's depress, and be secure in, their terms in their homes, values, torns, cites and<br>community. They boot has QGS are used to be boother of a class on work to support a sustandare torrinoment, as ordered<br>where the security of the secure in the secure in their terms of the terms of the QGS has a security of the secure in their homes. The secure is the secure is the secure in their homes, values, there is the secure in the secure in the secure is the secure in the secure in the secure in the secure in the secure is the secure in the secure in the secure in the secure in the secure in the secure in the secure in the secure is the secure in the secure in th | Q Reter analysis     Q Picts     Q Reter analysis     Q Reter analysis     Q Reter cention     Q Raster terrain analysis     Q Raster terrain analysis     Q Rester tools     Q Vector creation     Q Vector creation     Q Vector creation |
| 906 - 14 18 12 日<br>(高光咒 句 - 译 18 日                                                                                                    | New Empty Project<br>£950-4326 - W05 84                                                                                                    | <ul> <li>Q Vector generaty</li> <li>Q Vector aventay</li> <li>Q Vector aventay</li> <li>Q Vector aventay</li> <li>Q Vector aventay</li> <li>Q Vector busic</li> <li>Q Vector busic</li> <li>Q CRASS</li> <li>QDM. (3.4.1)</li> </ul>        |
|                                                                                                    |                                                                                                    |                                                                                                    |
| Type to locate (Ctrl+K)                                                                                                    | Ready Coordinate 🕷 Scale 11 + 🔒 Magnifer 100%                                                                                                    | Brosten 0.01 * V Brooke (B1055.4335 B                                                                                                    |

c) Save this project in the Sankofa Interview GIS folder as Juneteenth.qgz

d) That's it for now, we'll be back once we have some data!

## **Creating a Point**

In this section we will learn one way to create a GeoJSON.

- 1) Visit <u>https://geojson.io/</u> and click on the <u>? Help</u> tab to learn more about this project
- 2) Head back to the <u></> JSON</u> pane to watch as we build our data!
  - a) On the map, navigate to North Minneapolis where you conducted your Juneteenth interview (Near **701 W Broadway Ave**)

b) Toggle the <u>Draw Point</u> tool. The cursor on the map should now look like crosshairs.

c) Click on West Broadway approximately where the interview occurred. Did you see the point get added on the JSON pane?

3) Let's add some important <u>attributes</u> to our point.

a) Place your cursor in the squiggly brackets after "properties" in the <u></>JSON</u> pane and click.

b) Edit the GeoJSON to include these important pieces of information:event\_name, date, student\_name, respondent\_name.

The formatting is as follows:

"properties":

{"event\_name":"My Juneteenth Interview",
"date":"6/19/25",
"student\_name":"Your Name",
"respondent\_name":"Their Name"},

Please compare your screen to the image on the right to verify. The quotation marks (") are important!

c) Feel free to include any other pieces of information, but we will be able to edit this later.

4) Finally, let's download the data we've created.

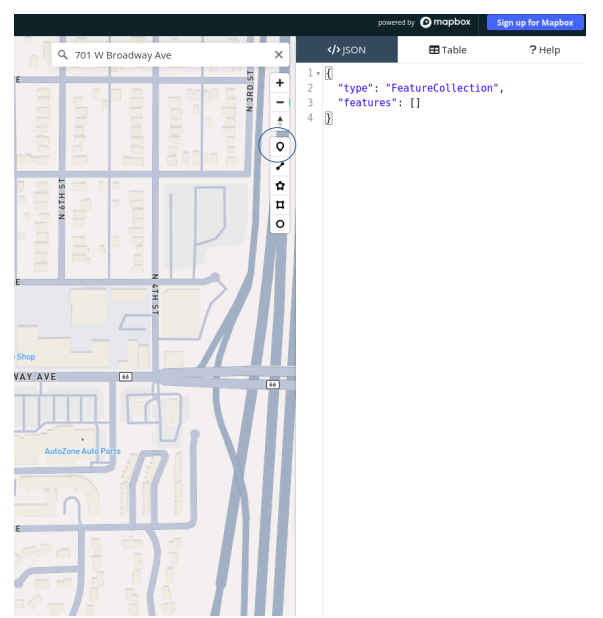

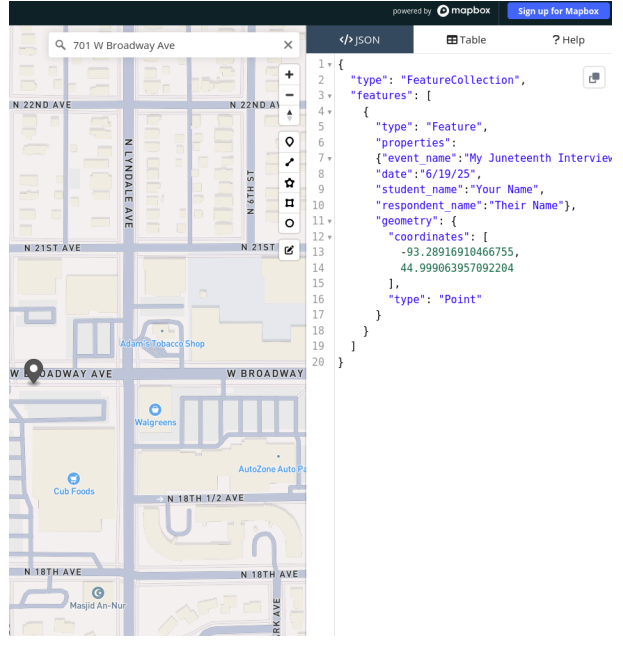

a) On the top left of the map move your mouse to **Save** | **GeoJSON** and click. This should begin a download.

b) In your download folder, there should be a file called, map.geojson. **Rename** to **JuneteenthInterview.geojson** 

c) Move JuneteenthInterview.geojson to the Sankofa Interview GIS/Data folder

### Let's Map!

In this section we will create a map to complement the interview we conducted.

1) In QGIS, click on the Layer tab at the top of the screen. Select Add Layer | Add Vector Layer

a) Under Source, click on the ..., navigate to Juneteenth\_Interview.geojson, and select open.

b) Click the **Add** button.

c) Juneteenth\_Interview should appear in the Layers Pane on the left of the screen. **Close** the Data Source Manager window.

2) We should see a dot sitting on a blank screen. Let's add a basemap!

a) In the **Browser** pane on the left, scroll down to **XYZ Tiles** and click on the down arrow.

b) Double Click **OpenStreetMap**. It should appear on the top of the Layers pane

c) **Click and drag** the OpenStreetMap layer below the Juneteenth Layer so it doesn't cover up our data.

d) Lastly, right click on Juneteenth\_Interview and select **Zoom to Layer(s).** Is it in the correct spot?

3) The basemap is a little blurry. This is because it is distorted by the projection of our project!

a) Go to the **Project** tab and select **Properties** 

b) Click the **CRS** tab and switch this to **WGS 84 / Pseudo-Mercator** (EPSG:3857)

c) Click **Apply** and **OK**.

4) Now for the fun part – Symbology!

a) Right click on the Juneteenth Interview layer and select **Properties** 

b) Click the **Symbology** tab (See image)

|   |          |           | Layer Pro                    | perties — Juneteenth | _Interview — Symbo | ogy         |           |
|---|----------|-----------|------------------------------|----------------------|--------------------|-------------|-----------|
|   | a singe  | e symbol  |                              |                      |                    |             |           |
| 1 |          |           | * • Marker                   |                      |                    |             | *         |
|   |          |           | <ul> <li>Simple M</li> </ul> | arker                |                    |             |           |
| 2 |          | •         |                              |                      |                    |             |           |
| 8 |          |           |                              |                      |                    |             |           |
| 2 |          |           |                              |                      |                    |             |           |
|   |          |           |                              |                      |                    |             |           |
| Э | Color    |           |                              |                      |                    |             |           |
| 2 | Opacity  |           |                              |                      |                    | 10          | 0.0 % 🗘 🌾 |
|   | Giza     | 2.00000   |                              |                      | * Millimeters      |             |           |
|   |          |           |                              |                      | (*) [              |             |           |
|   | Rotation | 0.00 *    |                              |                      |                    |             | ÷ 4       |
|   | Q All S  | ymbols    |                              |                      |                    |             | - B       |
|   |          | •         | ٠                            | ٠                    | •                  | 0           |           |
|   | diamo    | ind blue  | diamond green                | diamond red          | dot black          | dot white   |           |
|   |          | •         | •                            | •                    | •                  | •           |           |
|   | dot      | blue      | dot brown                    | dot green            | dot orange         | dot pink    |           |
| 1 |          |           |                              |                      |                    | Save Symbol | ol        |
| • |          |           |                              |                      |                    | Jure by men |           |
|   | ▶ Laye   | r Renderi | ng                           |                      |                    |             |           |
|   | Hole     | n Stv     | le +                         |                      |                    | Apply OC:   | ancel #O  |

c) Change any of these options to make the point stand out! You can click **Apply** to see changes on the map. Once you're satisfied, click **OK** 

d) Feel free to experiment with Labels as well!

5) Now that our layers are looking good, let's put the finishing touches together in a **Layout** 

a) Select the **Print Layout** button (see image)

b) Title the layout **My First Layout** and select **OK** 

c) On the left of your screen, select the **Add Map** tool. **Click and drag** a rectangle that covers most of the page and release.

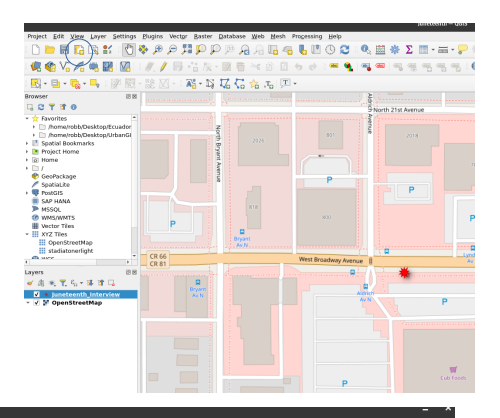

Leave some space for a title, author, & scale bar!

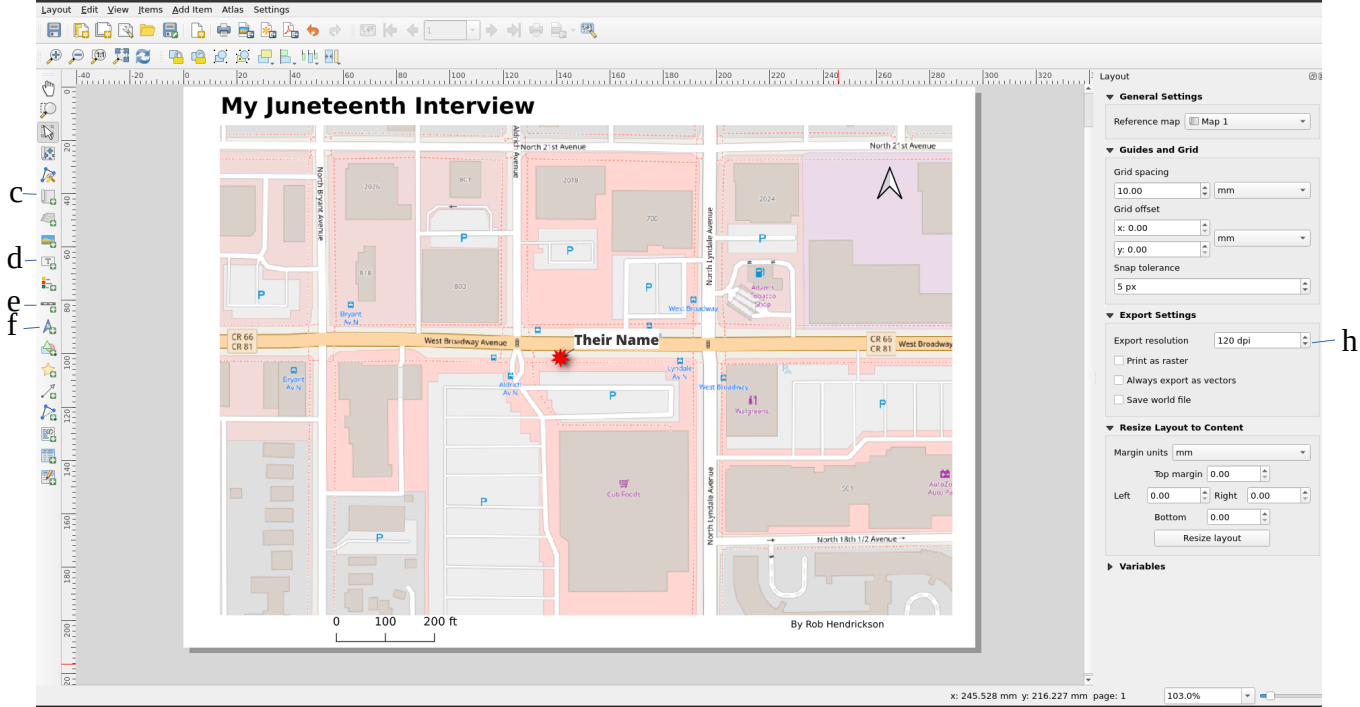

d) Use the **Text Box** tool to create a title and author name

e) Use the **Scale Bar** tool to draw a scale bar at the bottom left of the map

f) Use the North Arrow tool to draw a north arrow at the top right of the map

g) For any of the objects listed above, you may right click and change the **Item Properties** to further customize.

h) In **Layout Properties**, set the **Export Resolution** to 120 dpi so the basemap renders correctly

i) When everything looks good, go to the **Layout** tab and select **Export as PDF.** Save it in the Sankofa Interview GIS folder. In the final window select **Save**